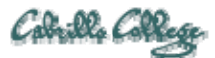

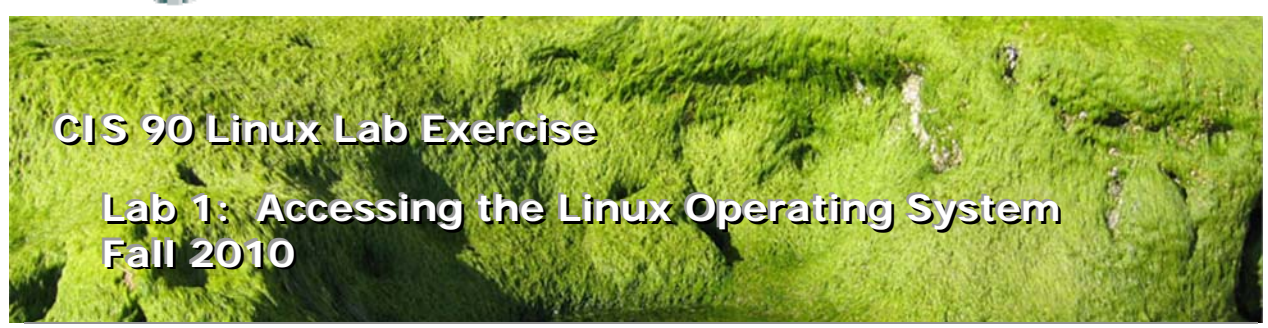

# Lab 1: Accessing the Linux Operating System

This lab takes a look at UNIX through an online experience on a Red Hat Enterprise server and an Ubuntu Linux client. In this lab, you will:

- 1. Log on to a Linux system locally and remotely
- 2. Log on to a Linux system using both command-line and a graphical interface (GUI)
- 3. Start a terminal window session from a graphic desktop.
- 4. Start multiple sessions on a single system
- 5. Perform simple tasks using both commands and graphical icons
- 6. Exit from a login session

#### Forum

If you get stuck, have a question or want to share something you learned with this lab then use the CIS 90 Forum at <u>http://opus.cabrillo.edu/forum/viewforum.php?f=25</u>

# Procedure

It is recommended that you do this first lab in the CIS Lab (inside the CTC) because you will need access to a system that can run Windows and Linux. There are 10 CIS lab stations labeled CIS-Lab-*XX* (where *XX* is 01 to 10) in the CIS Lab. These stations are Windows PC's with PuTTY and VirtualBox already installed. For more information on the CIS Lab see <a href="http://webhawks.org/~cislab/">http://webhawks.org/~cislab/</a>

Read through this lab document carefully before starting. There are a number of questions to answer as you work through the lab. You may wish to print out a copy of this lab to serve as a guide and for recording your answers. When you submit the lab, you will be asked for some of these answers. You may submit more than once if you want to change your answers. Have fun exploring...

#### PART 1 - Accessing a Remote Linux server from Windows using PuTTY

# Step 1.1 - Locate a Windows system

For this part of the lab you will need a Windows PC with PuTTY installed. Locate one of the CIS-Lab-*XX* stations in the CIS Lab to use. These systems will have everything you need to complete this lab.

We will need to use SSH (Secure Shell) over the network to access a remote UNIX/Linux system. While SSH is built into Linux it is not part of Windows. To get around that, we are going to use a free third party program called PuTTY. The system we will SSH into is named Opus.

Opus is a different and separate computer than the Windows PC you are using. Opus is a server. It is actually running in a cold, locked room in a different building on campus. Using PuTTY you will connect with Opus over the network from the Windows PC in the CIS Lab or the CTC. Any commands you issue using PuTTY will be executed by the remote Opus computer. Opus is running a distribution of Linux called Red Hat Enterprise Linux.

For future labs you may wish to access Opus from your home Windows PC. For instructions on installing PuTTY at home see: <u>http://simms-teach.com/howtos/103-install-putty.html</u>

# Step 1.2 - SSH from Windows

From a Windows PC, run the PuTTY program. Double-click the desktop icon and specify **opus.cabrillo.edu** as the host name of the remote system, and **SSH** as the connection type.

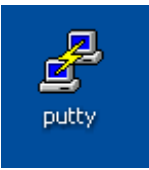

| - Session                                                                                                    | Basic options for your PuTTY session                                                                                                    |                                                                        |
|----------------------------------------------------------------------------------------------------|----------------------------------------------------------------------------------------------------|------------------------------------------------------------------------|
| <ul> <li>Logging</li> <li>Terminal</li> <li>Keyboard</li> <li>Bell</li> <li>Features</li> <li>Window</li> <li>Appearance</li> <li>Behaviour</li> <li>Translation</li> <li>Selection</li> <li>Colours</li> <li>Connection</li> <li>Data</li> <li>Proxy</li> <li>Telnet</li> <li>Rlogin</li> <li>PSH</li> </ul> | Specify the destination you want to<br>Host Name (or IP address)<br>Opus.cabrillo.edu<br>Connection type:<br>Raw O Telnet O Riogin (<br>Load, save or delete a stored sessi<br>Saved Sessions<br>Opus<br>Default Settings<br>Opus | connect to<br>Port<br>22<br>SSH Serial<br>on<br>Load<br>Save<br>Delete |
| Serial                                                                                                    | Close window on exit:<br>Always Never Only on clean exit                                                                                                    |                                                                        |

Note: when attempting to connect to Opus for the first time from a given machine, you may get a PuTTY Security Alert and asked to confirm the identity of Opus, click "Yes" to continue.

| PuTTY Security Alert 🛛 🛛 🔀 |                                                                                                    |  |
|----------------------------|----------------------------------------------------------------------------------------------------|--|
| ⚠                          | The server's host key is not cached in the registry. You<br>have no guarantee that the server is the computer you<br>think it is.<br>The server's rsa2 key fingerprint is:<br>ssh-rsa 2048 81:ddif 1:62:52:93:61:61:95:f4:3f:eb:42:3di:5a:43<br>If you trust this host, hit Yes to add the key to<br>PuTTY's cache and carry on connecting.<br>If you want to carry on connecting just once, without<br>adding the key to the cache, hit No.<br>If you do not trust this host, hit Cancel to abandon the<br>connection. |  |
|                            | Yes No Cancel                                                                                                    |  |

Next you will be prompted for a username and password.

| 🖨 opus.cabrillo.edu - PuTTY |   |
|-----------------------------|---|
| login as:                   | ~ |
|                             |   |
|                             |   |
|                             |   |
|                             |   |
|                             |   |
|                             |   |
|                             |   |
|                             |   |
|                             |   |
|                             |   |
|                             |   |
|                             |   |
|                             |   |
|                             | ~ |

For this initial lab, use **guest90** as the username and the password that was given out in class. When you get the **Terminal Type? [xterm]** prompt, just press Enter.

| 🕏 guest90@opus:                                                               |        |
|-------------------------------------------------------------------------------|--------|
| login as: guest90<br>guest90@opus.cabrilo.edu's password: <                   | 4      |
| ('\vec{v}')<br>///\<br>(\_=_/)<br>Welcome to Opus<br>Serving Cabrillo College |        |
| Terminal type? [xterm]<br>Terminal type is xterm.<br>/home/cis90/guest \$     |        |
|                                                                               | $\sim$ |

Congratulations! You are now logged in. Note that the PuTTY appearance and other properties can be customized. The screen above shows a white on black appearance. For more information on customizing PuTTY see: <u>http://simms-teach.com/howtos/106-config-putty.html</u>

# Step 1.3 - Entering commands

As you do this lab, please record your answers to the following questions. You will need the answers for some of these questions when you submit your work. See the Appendix for the subset of questions you will be asked.

- a) Notice how the system prompts you for entering commands. The **prompt** is a string of text that ends with a \$ symbol. *What is the prompt string on Opus?*
- b) We will use some simple commands to gather some information before we logout. Type each command below and answer the questions. Remember to press Enter after each command.
  - date

Is the date and time correct?

c) cal

How many months does it display?

d) **who** 

How many users are currently logged onto the system?

If there is more than one person besides yourself, who has been on the longest? e) who am i

Now you can see just your own session. What terminal device are you using to access Opus?

# f) hostname

Use hostname to show the name of the computer you are interacting with. This is very useful if you have multiple sessions going with different systems and you need to verify that name of the system you are sending commands to.

g) **id** 

Find out who you are. What is your uid (user id) number?

h) clear

What happens to your screen?

i) ps

This command shows your active processes. Every command or program you are running shows up as a process. At this point you are running a **shell** program and the **ps** command. The names of these two processes are shown in the CMD column. *What is the name of the shell program being run?* 

j) tty

This shows the specific terminal device the operating system is using to read input and write output for this login session. *What terminal device are you using to access Opus?* 

- k) See what you can discover about the following commands: uname
  - history

What does the uname command do? What does the history command do?

I) To exit your current login session, type **exit** and you will terminate your shell, which will log you off the system.

# PART II – Using a local Linux system

Step 2.1 - Locate a Linux System

In the first part of the lab we accessed a remote Linux system over the network using SSH. In this portion of the lab we will be using a local Linux system. Because it is local we have direct hands-on access. A console is used rather than having to connect over the network.

Our local hands-on system will be a VM (Virtual Machine). All the CIS-Lab-XX stations in the CIS Lab and CTC have both VMWare and VirtualBox installed. For this lab we will use VirtualBox and Linux VM named Eko. The Eko VM used for this lab has been installed with the Ubuntu distribution of Linux.

VMs can be copied or moved to other computers. If you decide you want to take the Eko VM home take a look at: <u>http://simms-teach.com/howtos/301-bring-eko-home.pdf</u>

Let's get going, start up VirtualBox using the desktop icon.

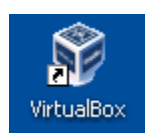

Next select the eko VM in on the left panel.

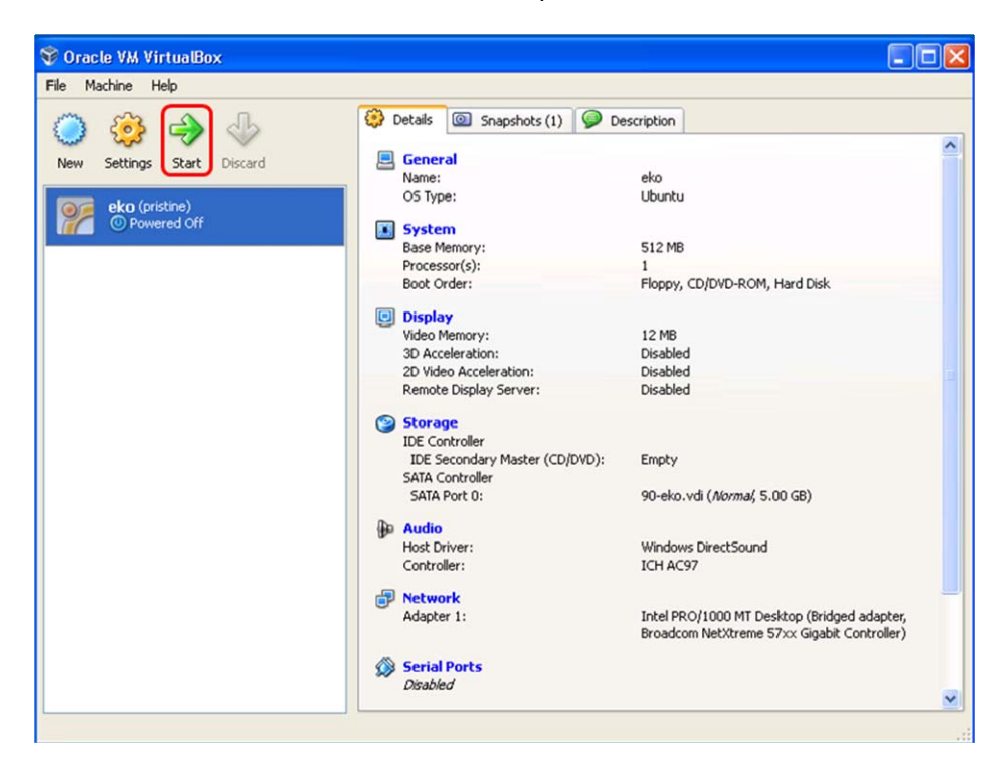

To start up the eko VM, click on the green Start arrow

# Step 2.2 – Login

After the VM has booted up, note the graphical user interface and the text box prompting you to enter your login name.

Click inside the VM window. The VM will capture your mouse. Click on the CIS 90 user and then enter the password given out in class to log in.

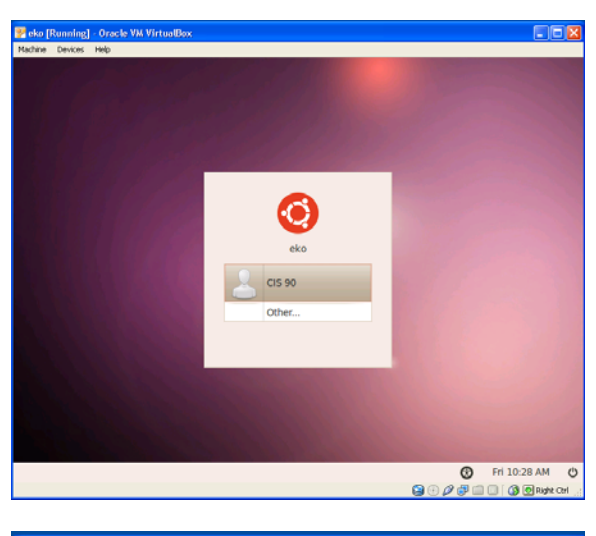

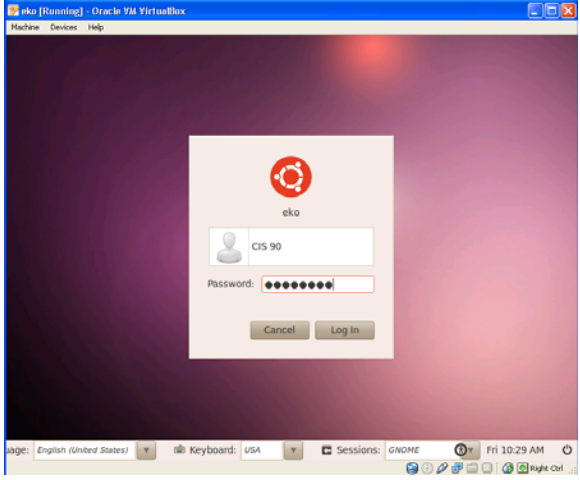

What did you notice to be different with eko's graphical login compared to the non-graphical Opus login? Were you asked for a terminal type?

After logging in you will see the Ubuntu desktop.

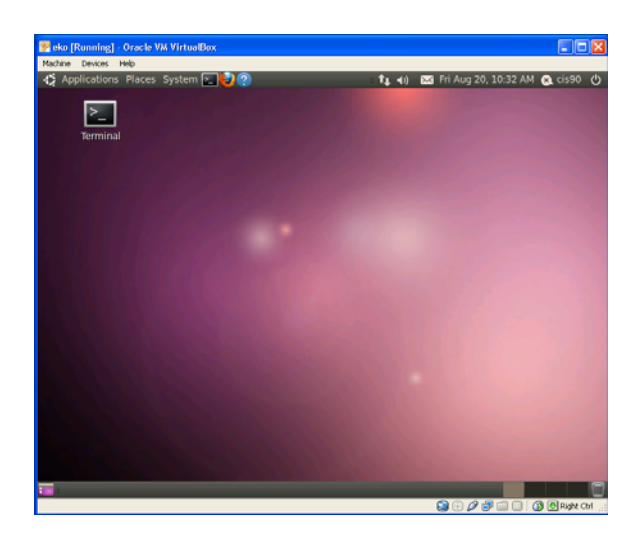

# Step 2.3 – Virtual and graphical terminals

 The multiuser capabilities of UNIX/Linux are usually exercised by users logging in from different terminals e.g. terminals in various locations around an office building. An added feature of being at the console of a UNIX machine is that you can run multiple login sessions from a single console. Let's do that!

From the keyboard, type: **Ctrl-Alt-F1** where **F1** is function key 1. Be sure that these keys are all down at the same time.

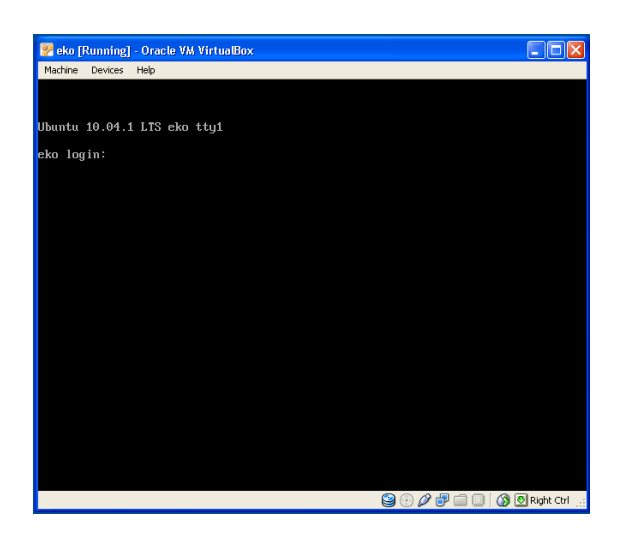

- 2. This is a command-line interface allowing you to login in a non-graphical format. We often call this a terminal interface because it resembles the interface of a standard serial terminal. Sometimes you'll hear the term *virtual terminals* used to describe these logon screens because they look and behave as if they were real terminals.
- 3. Log in from this terminal session using the username **cis90** and password as you did above. *What prompt string are you seeing in this local terminal interface?*
- 4. Use the **who** command to see who is on this system. You should see both of your login sessions. How can you tell them apart?

- In general, you can log in to a local UNIX machine from as many virtual terminals as the operating system supports. *How many does Linux support?* (Hint: Holding down the Ctrl-Alt keys, press the other function keys (2-7) one at a time.)
- 6. Log in to virtual terminals tty2 and tty5 and verify using the **who** and **who am i** commands.
- 7. Using the commands you learned on Opus, answer the following questions:
  - a. Do you have the same user id on each of the virtual terminal sessions?
  - b. Is your command history the same for all login sessions?
  - c. How can you distinguish between the different login sessions?
  - d. What is the name of the computer you are interacting with?
  - e. If you log off one session, do you get logged off all the sessions?
- Before graphical user interfaces came out on UNIX, this was the way that users were able to simulate multiple windows. UNIX had this concept of *windows* before Microsoft did, the UNIX community called them *screens*. Let's go back to our graphical session. Do you know how? Press: Ctrl-Alt-F7

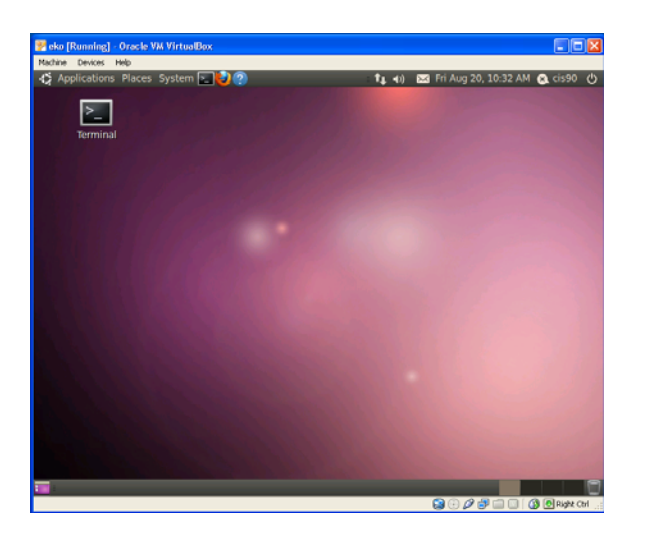

9. A graphical user interface (GUI) is often thought as being easier to use than a command-line interface, because you don't have to memorize commands, and you don't have to type so often. Instead, you use the mouse to look around for meaningful icons and menus, and just point, click and double-click. See if you can accomplish the tasks we did from the command-line by making menu selections from the *Applications* and *System* menus on the upper left of the task bar).

Using the GUI, can you:

- a. Find the current date?
- b. Find a calendar of the current month?
- c. Find out who else is on the system?
- d. Log off?
- 10. Sometimes it's just easier to use a terminal when you know what you want to do. A graphical session allows you to run a terminal session in a separate window. Click on the *Applications* menu and select *Accessories*. On that menu, select *Terminal*.

A 25 line terminal window should now appear so that you can run any UNIX command.

Using **who** and **who am i** commands, *what terminal device are you using now?* (Warning: typing the exit command will close this window session.)

| 👺 eko [Running] - Oracle VM Virt | uaBox                   |                         |                                          |
|----------------------------------|-------------------------|-------------------------|------------------------------------------|
| Nachine Devices Help             |                         |                         |                                          |
| Applications Places System       | m 🚬 🛃 🕐                 | 🔹 👣 📣 🔀 Fri Aug 20, 10: | 42 AM 🙉 cis90 🔿                          |
|                                  |                         |                         |                                          |
| 😔 🖸 📀 cis90@e                    | ko: -                   |                         | -                                        |
| T File Edit View Terr            | ninal Help              |                         |                                          |
| cis900eko:~\$ who                |                         |                         |                                          |
| cis90 tty5                       | 2010-08-20 10:38        |                         |                                          |
| cis90 tty2                       | 2010-08-20 10:38        |                         |                                          |
| cis90 ttyl                       | 2010-08-20 10:37        |                         |                                          |
| c1590 tty7                       | 2010-08-20 10:31 (:0)   |                         |                                          |
| cis989eko:~t who                 | 2010-08-20 10:41 (:0.0) |                         |                                          |
| cis90 pts/0                      | 2010-08-20 10:41 (:0.0) |                         |                                          |
| cis900eko:~\$                    |                         |                         | 1000                                     |
|                                  |                         |                         |                                          |
|                                  |                         |                         |                                          |
|                                  |                         |                         |                                          |
|                                  |                         |                         |                                          |
|                                  |                         |                         |                                          |
|                                  |                         |                         |                                          |
|                                  |                         |                         | 1.000                                    |
|                                  |                         |                         | 1.1.1                                    |
|                                  |                         |                         | 1.1.1.1.1.1.1.1.1.1.1.1.1.1.1.1.1.1.1.1. |
|                                  |                         |                         | 1000                                     |
|                                  |                         |                         |                                          |
|                                  |                         |                         |                                          |
|                                  |                         |                         |                                          |
|                                  |                         |                         |                                          |
|                                  |                         |                         |                                          |
|                                  |                         |                         |                                          |
| cis90@eko:~                      |                         |                         |                                          |
| erstagene.                       |                         |                         |                                          |
|                                  |                         |                         | Highe Con                                |

### Step 2.4 - Submit this lab

For your last task, you will use the **ssh** command to remotely log in to Opus and submit your lab. From your terminal window, type the following line:

#### ssh guest90@opus.cabrillo.edu

1. Note: You may receive a warning message about a key finger print. If you do, just type **yes** and press Enter.

Supply the password (and terminal type) when prompted.

 Once you are logged on to Opus, run the submit command. submit

This is not a UNIX or Linux command, but it is a script file. It will first ask which lab you are submitting. Since this is Lab 1 enter a 1. Then it will ask you for your first and last name so that we can prepare a home directory for you. It will also ask you for the answers to 12 questions about the information you collected from this lab.

3. Don't forget to log off both the Opus computer and your local terminal session and your Graphical Desktop.

Congratulations!! You've completed your first lab.

# Grading Rubric

30 points total. Six points for a successful submittal using Opus and two points for each correct answer.

# Appendix

Here are the specific questions you will be asked when submitting this lab:

- 1) On Opus, what was the prompt string?
- 2) What does the history command do?
- 3) On Opus, what was your uid (user id) number?
- 4) On Opus, what was the name of the shell program being run?
- 5) What terminal device did you use to access Opus?
- 6) On Eko, what is the output from the hostname command?
- 7) What command shows the other users that are logged in?
- 8) What command shows you the name of the computer you are interacting with?
- 9) On Eko, what three keys must be pressed locally to use terminal tty2?
- 10) On Eko, if you log off one session, do you get logged off all the other sessions?
- 11) On Eko, is your command history the same for all login sessions?
- 12) What command logs you off?